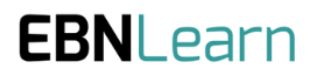

# User Guide: Stage 2 Advance Need Statements

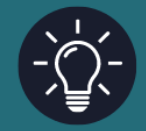

**Document owner: Colin Rose** 

Document version: v1

Issue date: 29/09/24

Ş (D)

# How to Assess a Need Statement

#### Stage 1: Discover

#### Stage 2: Develop

Q (Q)

# <u>View Needs Statements</u> <u>Prepare Stakeholder Surveys</u> <u>Review and Assess Needs Statements</u>

Stage 3: Define

\$ Ø

- 1. View Needs Statements
- 2. Assess Needs Statements for Strategic Alignment
- 3. Review and Prioritise Needs Statements

### Introduction

1. Add Needs Statements

2. Review and Assess Needs Statements

As Need Statements Progress through the three stages of the EBNLab, the objective is to increase the confidence un the likely commercial opportunity in addressing these needs. As Need Statements are Developed, through obtaining Stakeholder feedback, a further assessment can be carried out to advance those Need Statements which present the best commercial opportunity.

As well as all the scoring information which carries forward from Stage 1, Stage 2 adds <u>Satisfaction and Importance</u> scores obtained from Stakeholders either within or outwith the organisation.

Unlike Stage 1 Assessment, the Orange 'Begin Assessment' button (below) is only available when selecting the 'Review and Assess Need Statements' option on the Stage 2 section of the main Navigation Panel (above).

| Low evidence<br>Low confidence                                                                                                    |              | 2 3            | Impor         | tance    | Underserved           |  |  |  |
|----------------------------------------------------------------------------------------------------|--------------|----------------|---------------|----------|-----------------------|--|--|--|
| Review Needs Statements<br>Below is a list of your drafted Needs Statements. To review or edit the Need Statement (and the associated Confidence Scores and Evidence) please selected the Edit button. If you wish to remove a Need Statement, select the Archive button. |              |                |               |          |                       |  |  |  |
| Chart and Table Filter         Tags       Decarbonisation         Al autonomous systems       Accessibility         Al autonomous systems       Accessibility         Yappy filter                                                                                        |              |                |               |          |                       |  |  |  |
| ID & Description 🗘                                                                                                    | Importance ᡝ | Satisfaction † | Opportunity 📬 | EBN ↑↓   | Reviewed in # surveys |  |  |  |
| #52: A way to address the difficulty in locating charging stations for tech-sawy travellers to achieve<br>continuous connectivity and device usage throughout their airport stay<br>Amentiles Customer Experience                                                         | 4.0/10       | 8.0/10         | 3.0/10        | 5.6/10   | 12 / 12               |  |  |  |
| #11: A way to address long queues at security for passengers to achieve increased passenger time on<br>discretionary activities<br>Transit Debys                                                                                                    | 5.0/10       | 6.0/10         | 4.4/10        | 6.2 / 10 | 10/10                 |  |  |  |

### Preparing a Stakeholder Survey

The process of obtaining Stakeholder Feedback on Satisfaction and Importance scores is through a Stakeholder Survey, the functionality for which can be accessed in the Stage 2 Main Navigation Panel as shown below. When this option is selected, the user will be presented with the screen below, showing a list of the existing Stakeholder Surveys.

You can create a new Stakeholder Survey by 2 different methods:

- 1. Click on the Orange 'Add Survey' Button
- 2. Select an existing Stakeholder Survey, Duplicate it and then change some of the details.

If you are experienced in creating Multiple Stakeholder Surveys with Multiple Need Statement, it can sometimes be easier just to duplicate a survey and change the name of the person being surveyed.

| <ul> <li>Stage 1: Discover</li> <li>1. Add Needs Statements</li> <li>2. Review and Assess Needs Statements</li> </ul>                                                                                                    | Stage 2: De<br>1. View Needs Statem<br>2. Prepare Stakeholde<br>3. Review and Assess | Contraction of the second second seco | Stage 3:<br>1. <u>View Needs St</u><br>2. <u>Assess Needs</u><br>Alignment<br>3. Review and Pr | Comparison of the formula of the formula of th |  |  |  |  |
|----------------------------------------------------------------------------------------------------|--------------------------------------------------------------------------------------|----------------------------------------------------------------------------------------------------|------------------------------------------------------------------------------------------------|----------------------------------------------------------------------------------------------------|--|--|--|--|
| Understanding the Opportunity Sharing needs statements with stakeholders to assess them is a vital part of refining and prioritising needs, this additionally helps to reduce self-bias as part of the prioritisation process + Read more  Stakeholder surveys © + Add survey |                                                                                      |                                                                                                    |                                                                                                |                                                                                                    |  |  |  |  |
| Search<br>Search by contact name or organisation                                                                                                    | Search Organisation 1:4                                                              | Noode Statements 1                                                                                                    |                                                                                                |                                                                                                    |  |  |  |  |

If the Orange 'Add Survey' Option is chosen, the user is presented with the screen below to enter the details of the person to whom the survey is to be sent, noting whether this Stakeholder is internal or external to your organisation.

The User then selects the Need Statements which the user wishes to survey the Stakeholder about.

## **EBN**Lab

Clicking on the Orange 'Save and Generate Survey Link' button will create the survey on the system and provide the link to the online survey. The User must then take a note of this link to send it to the Stakeholder in a personalised communication.

#### N.B.

Please note that while the email address of the Stakeholder is recorded here, the EBNLab platform does not automatically send the survey to the Stakeholder. EBNLab generates a link that the user can share with the Stakeholde. This link is to a page uniquely created for that Stakeholder for that Survey, and once completed, the results of the Survey are automatically recorded by EBNLab.

| EBNLab                                                                                                    | Account      Besterner     Sign out     Sign out |
|----------------------------------------------------------------------------------------------------|----------------------------------------------------------------------------------------------------|
| EBNLearn Sample Organisation > Test Project for EBNLearn Platform Purposes > Stage 2 > Surve                                                      | eys                                                                                                    |
| New survey O                                                                                                    | × Cancel                                                                                                    |
| Stakeholder details                                                                                                    |                                                                                                    |
| Name                                                                                                    |                                                                                                    |
| Role                                                                                                    |                                                                                                    |
| Organisation                                                                                                    | □ Internal stakeholder within organisation                                                                                                    |
| Email Note: EBN Lab does not send out emails. A survey link will be generated which you can send directly to your selected stakeholder via email. |                                                                                                    |
| Select Needs Statements for survey                                                                                                    |                                                                                                    |
| Q. Search     Enter a number or description       S Tags                                                                                          |                                                                                                    |
| () No needs statements found matching query                                                                                                    |                                                                                                    |
| Selected Needs Statements                                                                                                    |                                                                                                    |
| No needs statements have been selected for this survey                                                                                            |                                                                                                    |
| Save and generate survey link                                                                                                    |                                                                                                    |

## **EBN**Lab

## **EBN**Learn

### Moving Need Statements from Stage 2 to Stage 3

Clicking on the 'Review and Assess Need Statements' option on Stage 2 of the Main Navigation Panel gives access to the functionality shown below, allowing the user to review and assess Need Statement for advancement to Stage 3.

At the <u>top of the page</u> is a summary of the number of Need Statements that have no surveys, partially completed surveys and completed surveys.

Like the <u>Stage 1 Assessment Process</u>, a Project Administrator can Begin Assessing Stage 2 Need Statements using the Orange buttons.

When undertaking a Review of the Need Statements, in addition to all the scores available at Stage 2, the user will be presented with <u>Satisfaction and Importance</u> Scoring derived from the Stakeholder Surveys and is visible on the Graph demonstrating which are <u>Underserved or Overserved</u>.

Like the Stage 1 Assessment Process, there is an 'Advance Selection' option that allows a filter to be applied, based either on the Opportunity Score (Satisfaction and Importance) or based on the full EBN Score.

The user can also mark each Need Statement individually to be Paused or Advanced by highlighting the icons. Once the selection is made, by clicking on the 'Advance Selected' orange button as shown below, those Need Statements marked for advance will be moved to Stage 3.

This process can be repeated should additional Need Statements require to be advanced to Stage 3.

| Low evidence<br>Low confidence                                                                                                    | 1 P                                       | ÷ ÷             | 1-<br>                                                                                                   |          | importance            | Undersen            | ed Advance Selection                                                                                                  |
|----------------------------------------------------------------------------------------------------|-------------------------------------------|-----------------|----------------------------------------------------------------------------------------------------|----------|-----------------------|---------------------|----------------------------------------------------------------------------------------------------|
| Assess Needs Statements<br>Select the Needs Statements to advance to Stage 3 of the EBN Proce<br>+ Read more                                                                                                    | 155.                                      |                 |                                                                                                    |          |                       | ŷ                   | Select by Opportunity score OEBN score<br>Top 5 Top 10 Top 20 All None                                                |
| Chart and Table Filter  Tags  Data Dearbonation  Trans  Anne  Cathering  Cathering  Cathering  Cathering  Communication  Communication  Commu | nties) Del<br>nic impact<br>Accessibility | 8/5<br>Security | Advance Selection<br>Select by 0 Opportunity score CEN score<br>Underserved Top 5 Top 10 Top 20 All Nove |          |                       |                     | Advance Selection       Select by Opportunity score       Underserved       Top 5       Top 10       Top 20       All |
| ID & Description 14                                                                                                    | Importance %                              | Satisfaction %  | Opportunity                                                                                              | EBN 12   | Reviewed in # surveys | Advance selected 3/ |                                                                                                    |
| #52: A way to address the difficulty in locating charging stations for<br>tech-sawy travellers to achieve continuous connectivity and device<br>usage throughout their airport star<br>Amenties Customer Digenence                                                                                                    | 4.0/10                                    | 8.0/10          | 3.0/10                                                                                                   | 5.6 / 10 | 9/9                   | 0                   |                                                                                                    |
| #11: A way to address long queues at security for passengers to<br>achieve increased passenger time on discretionary activities<br>Transit. Delays                                                                                                    | 5.0/10                                    | 6.0/10          | 4.4/10                                                                                                   | 6.2/10   | 8/8                   | ⊲ ॥                 |                                                                                                    |
| #45: A way to address the unpredictability of last-minute gate<br>changes for passengers on tight schedules to achieve timely arrival at<br>the correct gate without confusion.<br>Custamer Experience                                                                                                    | 7.0/10                                    | 5.3/10          | 6.2/10                                                                                                   | 6.0/10   | 979                   | (1) ⊳               |                                                                                                    |